TRAVEL®STATE How to Act as a Delegate or Travel Assistant/Arranger

There are two types of access a Traveler can grant to another user within Concur.

- Delegate (Request/Expense): Assists with the Request and/or Expense Report documents.
- Travel Assistant/Arranger: Assists with the Booking of Travel.

NOTE: If you are a **Delegate**, you can access the **Request** and **Expense** tabs, if you are a **Travel Assistant/Arranger**, you can access the **Travel** tab. If you are both a **Delegate** and a **Travel Assistant/Arranger**, you can access the **Request**, **Expense**, and **Travel** tabs. If you have been designated as a **Delegate** who can approve on behalf of this person, you may also see an **Approvals** tab.

1.Start at the <u>Concur</u> <u>Homepage</u>, select **Profile**. Enter the individual's name or NetID in **Search by Name or ID** field.

NOTE: You will only be able to locate those individuals who have identified you as a delegate and/or travel arranger. If the user you are attempting to delegate/arrange for is not a listed option, please contact the user and request them to add you as a delegate and/or travel arranger.

2. Select the individual's name from pull-down list. Select **Start Session**.

NOTE: User Bar should display <u>Individual's Name</u>.

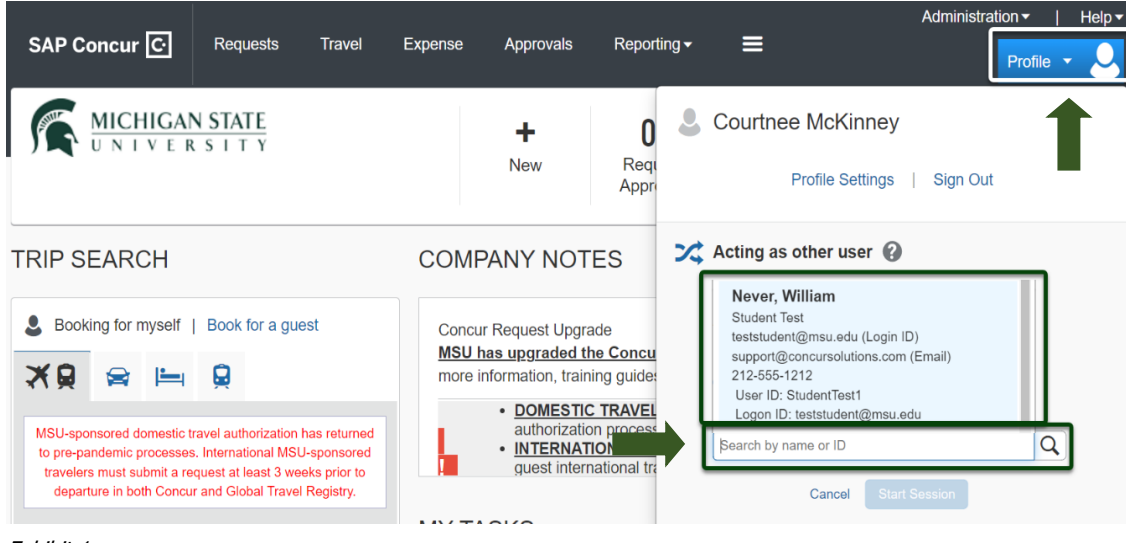

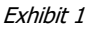

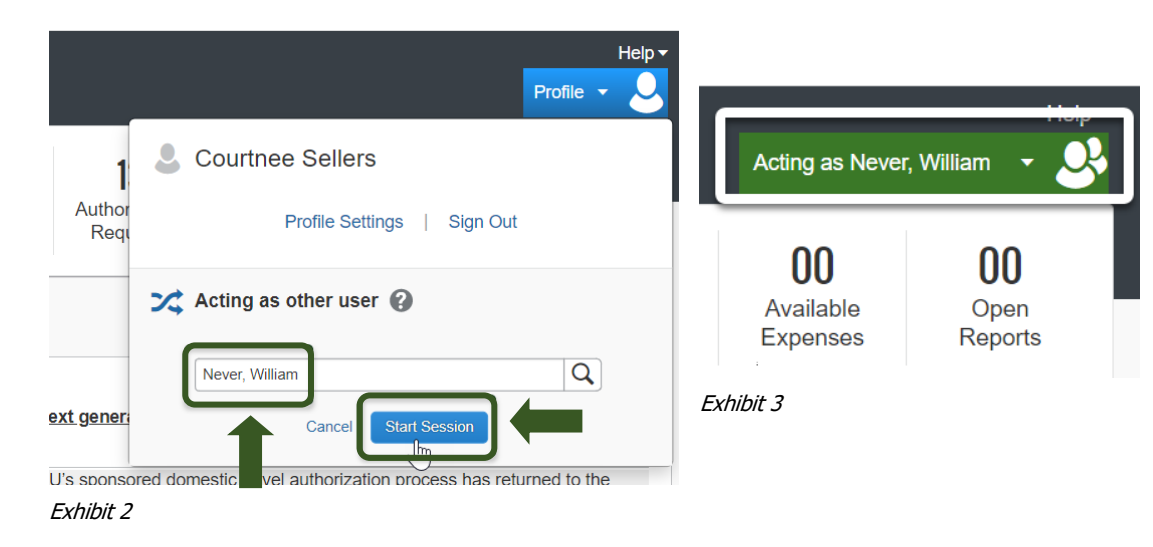

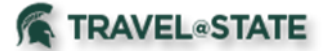

## How to Act as a Delegate or Travel Assistant/Arranger

| 3. When submitting a request,            |
|------------------------------------------|
| there are two different policies         |
| to choose from: Profiled                 |
| Traveler Policy and Non                  |
| Profiled Traveler Policy.                |
| Select Profiled Traveler                 |
| <b>Policy</b> if the person traveling is |
| an MSU employee (faculty,                |
| staff, or student employee) or           |
| select Non Profiled Traveler             |
| <b>Policy</b> if the person traveling is |
| a guest of MSU or a student              |
| who is not employed by MSU.              |
|                                          |

| Create New Request           |                           |     |                                                    | ×                |
|------------------------------|---------------------------|-----|----------------------------------------------------|------------------|
|                              |                           |     |                                                    | * Required field |
| Request Policy * 😮           |                           |     |                                                    |                  |
| Profiled Traveler Policy     | ~                         |     |                                                    |                  |
| Non Profiled Traveler Policy |                           |     |                                                    |                  |
| Profiled Traveler Policy     | Request/Trip Start Date * |     | Request/Trip End Date *                            |                  |
|                              | MM/DD/YYYY                |     | MM/DD/YYYY                                         |                  |
| Request/Trip Purpose *       | Secondary Trip Purpose    |     | Trip Description *                                 |                  |
| None Selected                | ✓ None Selected           | ~ ] |                                                    |                  |
|                              |                           |     |                                                    | te               |
| Destination City *           | Destination Country *     |     | Does this trip include personal travel? $^{\star}$ |                  |
| • •                          | Search by Country/Region  | ~   | None Selected                                      | ~                |
|                              |                           |     | Cancel                                             | Create Request   |
|                              |                           |     |                                                    |                  |

Exhibit 4

NOTE: The combination of the policy chosen and the person identified in the Profile will determine who will receive any travel reimbursement processed in the request.

- If I am logged in as myself and choose Profiled Traveler Policy, and reimbursement processed in the request • will pay me.
- If I am acting on behalf of another employee and choose **Profiled Traveler Policy**, any reimbursement • processed in the request will pay the traveler it is being prepared for.
- If I am logged in as myself or acting on behalf of another employee and choose Non Profiled Traveler Policy, ٠ any reimbursement processed will ask for a KFS Vendor ID to pay the guest.

4. To end a delegate or travel arranger session, select the Acting as User menu >Done acting for others.

| SAP Concur C Requests Expense                                                                                                    |          |                     | Help<br>Acting as Test, Traveler2 V                             |  |
|----------------------------------------------------------------------------------------------------|----------|---------------------|-----------------------------------------------------------------|--|
| MICHIGAN STATE                                                                                                    | +<br>New | 0<br>Author<br>Requ | Currently acting as Test, Traveler2 Profile Settings   Sign Out |  |
| COMPANY NOTES                                                                                                    |          |                     | X Acting as other user 🔞                                        |  |
| Institutional Data Policy<br>Users should not enter confidential data in any field that is not designed for that piece of information. Please do not store social se<br>information shown in any receipts. Information about confidential data at Michigan State is provided in the MSU Institutional Data f |          |                     | Search by name or ID Q<br>Cancel Start Session                  |  |
| Concur Training Toolkit<br>This link will provide information to utilise the Concur Expense System.                                                                                                    |          |                     | Done acting for others                                          |  |
| Exhibit 5                                                                                                    |          |                     | 1                                                               |  |